# Fatturazione elettronica: Dati iscrizione Camera di commercio

(La soluzione software Plurimpresa)

#### <u>IIIIATTENZIONEIIII LE SELEZIONI E LE IMPOSTAZIONI PRESENTI SU QUESTA</u> DOCUMENTAZIONE, HANNO SOLO SCOPO DIMOSTRATIVO

## **OPERAZIONI PRELIMINARI:**

1. Tabella TBDD

Funzioni di base ----- Gestione tabelle ----- Tabella TBDD

Pagina Dati società/CCIAA (REA)/Albo

| Sestione tabelle (Bas00gFo                               | orm) - DB: Veri_software - User: A |                        |                         |  | -         |              |
|----------------------------------------------------------|------------------------------------|------------------------|-------------------------|--|-----------|--------------|
| 🗙 📚 🖗 🗉 🧇 🗟 👘                                            | 10 🔒 🗋 🖻 🖆 🛸 🚺 1                   | ii 🕢 📮 📑               |                         |  |           |              |
| Tabella TBDD                                             | Dati ditta                         |                        |                         |  | <b>\$</b> | ✓ 0 <u>k</u> |
| Immetti <invio></invio>                                  |                                    |                        |                         |  | <b>%</b>  | ✓ 0 <u>k</u> |
| Dati ditta Dati licenza Attività e                       | rappresentante/dichiarante Dati so | cietà/CCIAA (REA)/Albo | Dati tecnici            |  |           |              |
| Camera di Commercio (sigla<br>provincia)                 | BA                                 |                        |                         |  |           | ✓ 0 <u>k</u> |
| Numero d'iscrizione (REA)                                | 309798                             |                        |                         |  |           |              |
| Socio unico                                              | N                                  |                        |                         |  |           |              |
| Società in liquidazione                                  | N                                  |                        |                         |  |           |              |
| Capitale sociale                                         | 102.770,00                         |                        |                         |  |           |              |
| Cod. concessionario                                      | 014                                |                        |                         |  |           |              |
| Num.registro società                                     | 29041                              |                        |                         |  |           |              |
| Elenco                                                   | 702/92                             |                        |                         |  |           |              |
| Tribunale di                                             | Bari                               |                        |                         |  |           |              |
| Posiz. ENASARCO                                          | 0                                  |                        |                         |  |           |              |
| Albo professionale                                       |                                    |                        |                         |  |           |              |
| Albo: Provincia                                          |                                    |                        |                         |  |           |              |
| Albo: Numero iscrizione                                  |                                    |                        |                         |  |           |              |
| Albo: Data iscrizione                                    |                                    |                        |                         |  |           |              |
|                                                          |                                    |                        |                         |  |           |              |
|                                                          |                                    |                        |                         |  |           |              |
|                                                          |                                    |                        |                         |  |           |              |
|                                                          |                                    |                        |                         |  |           |              |
|                                                          |                                    |                        |                         |  |           |              |
|                                                          |                                    |                        |                         |  |           |              |
| Camera di Commercio (sigla provincia) Ultima modifica: G |                                    | Ultima modifica: GIO\  | /I - 28/06/2019 - 09:26 |  |           |              |

"Camera di Commercio (sigla provincia)": inserire sigla della provincia d'appartenenza CCIAA;
"Numero d'iscrizione (REA)" : inserire numero d'iscrizione CCIAA;
"Socio unico" : indicare "S" se società con socio unico;
"Società in liquidazione" : indicare "S" se società in liquidazione;
"Capitale sociale" : indicare capitale sociale;

Cliccare Ok.

### **1. Tabella TFDDE** Funzioni di base — Gestione tabelle — Tabella TFDDE

## Pagina Configurazione

| 🚱 Gestione tabelle (Bas00gForm) - DB: Veri_software - User: A — 🛛 🗌                                                               |                                                                                   |                |  |  |  |  |  |
|----------------------------------------------------------------------------------------------------|-----------------------------------------------------------------------------------|----------------|--|--|--|--|--|
| 🗙 📚 新 🗉 🧇 🗟 👘 🛛                                                                                                    |                                                                                   |                |  |  |  |  |  |
| Tabella TFDDE                                                                                                    | Dati base: Fatturazione elettronica vendite                                       | 🗞 🗸 O <u>k</u> |  |  |  |  |  |
| Immetti <invio></invio>                                                                                                    |                                                                                   | v ok           |  |  |  |  |  |
| Articoli Spese Dati Gestionali Tipo dato 2.2.1.16 Configurazione Dati trasmittente Dati fatture elettroniche di vendita Riservato |                                                                                   |                |  |  |  |  |  |
| Data inizio utilizzo FE                                                                                                    | 01/10/18                                                                          | ✓ 0 <u>k</u>   |  |  |  |  |  |
| Tipo servizio interscambio fatture                                                                                                | ARX                                                                               |                |  |  |  |  |  |
| Giorni ritardo invio                                                                                                    |                                                                                   |                |  |  |  |  |  |
| Testo non valida fiscalmente                                                                                                    | NON VALIDA AI FINI FISCALI                                                        | ]              |  |  |  |  |  |
| Progressivo invio iniziale                                                                                                    | 0                                                                                 |                |  |  |  |  |  |
| Path files XML                                                                                                    | \\plurima-fs\utenti\Plurimpresa\Programmi_Veri\fatture_elettroniche\emesse        |                |  |  |  |  |  |
|                                                                                                    |                                                                                   |                |  |  |  |  |  |
| Path files XML applicativo esterno                                                                                                |                                                                                   | ]              |  |  |  |  |  |
|                                                                                                    |                                                                                   |                |  |  |  |  |  |
|                                                                                                    |                                                                                   |                |  |  |  |  |  |
| Path files XML da elaborare                                                                                                    |                                                                                   |                |  |  |  |  |  |
|                                                                                                    |                                                                                   |                |  |  |  |  |  |
| Codice Contatto PEC invio fattura                                                                                                 | FTE                                                                               | -              |  |  |  |  |  |
| 'S'= gestione allegati                                                                                                    | 5                                                                                 |                |  |  |  |  |  |
| Codici allegati separati da virgola                                                                                               | ALL                                                                               |                |  |  |  |  |  |
| File foglio stile per archiviaz.in PDF                                                                                            |                                                                                   |                |  |  |  |  |  |
| Ritenuta d'acconto: Tipo persona                                                                                                  | RT02                                                                              |                |  |  |  |  |  |
| Ritenuta d'acconto: Causale 770                                                                                                   | Α                                                                                 |                |  |  |  |  |  |
| Camera commercio                                                                                                    |                                                                                   |                |  |  |  |  |  |
| Camera commercio                                                                                                    | Creazione: GIOVI - 24/10/2018 - 12:01 Ultima modifica: GIOVI - 28/06/2019 - 09:20 | .:             |  |  |  |  |  |

"Camera di Commercio": inserire "S" per riportare i dati relativi d'iscrizione della CCIAA nel file xml della fattura elettronica;

Cliccare Ok.

Esempio file generato

| - <iscrizionerea></iscrizionerea>            |  |
|----------------------------------------------|--|
| <ufficio>BA</ufficio>                        |  |
| <numerorea>309798</numerorea>                |  |
| <capitalesociale>102770.00</capitalesociale> |  |
| <sociounico>SM</sociounico>                  |  |
| <statoliquidazione>LN</statoliquidazione>    |  |
|                                              |  |
|                                              |  |
|                                              |  |